~オンライン申請~

【スマホ・パソコンからの申請方法】

ご注意 今回のオンライン申請は試行段階中でご ざいます。申請後に、内容を確認し印刷す ることは可能です。 ※従来通りの様式を希望の方は郵送して おります用紙にて回答願います。 ※申請にかかる通信費用は、申請者様のご負担になります。

※no-reply@logoform.jpからメール受信できるように設定お願いします。 申請後内容確認のメールが届きます。

①申請フォームにアクセス

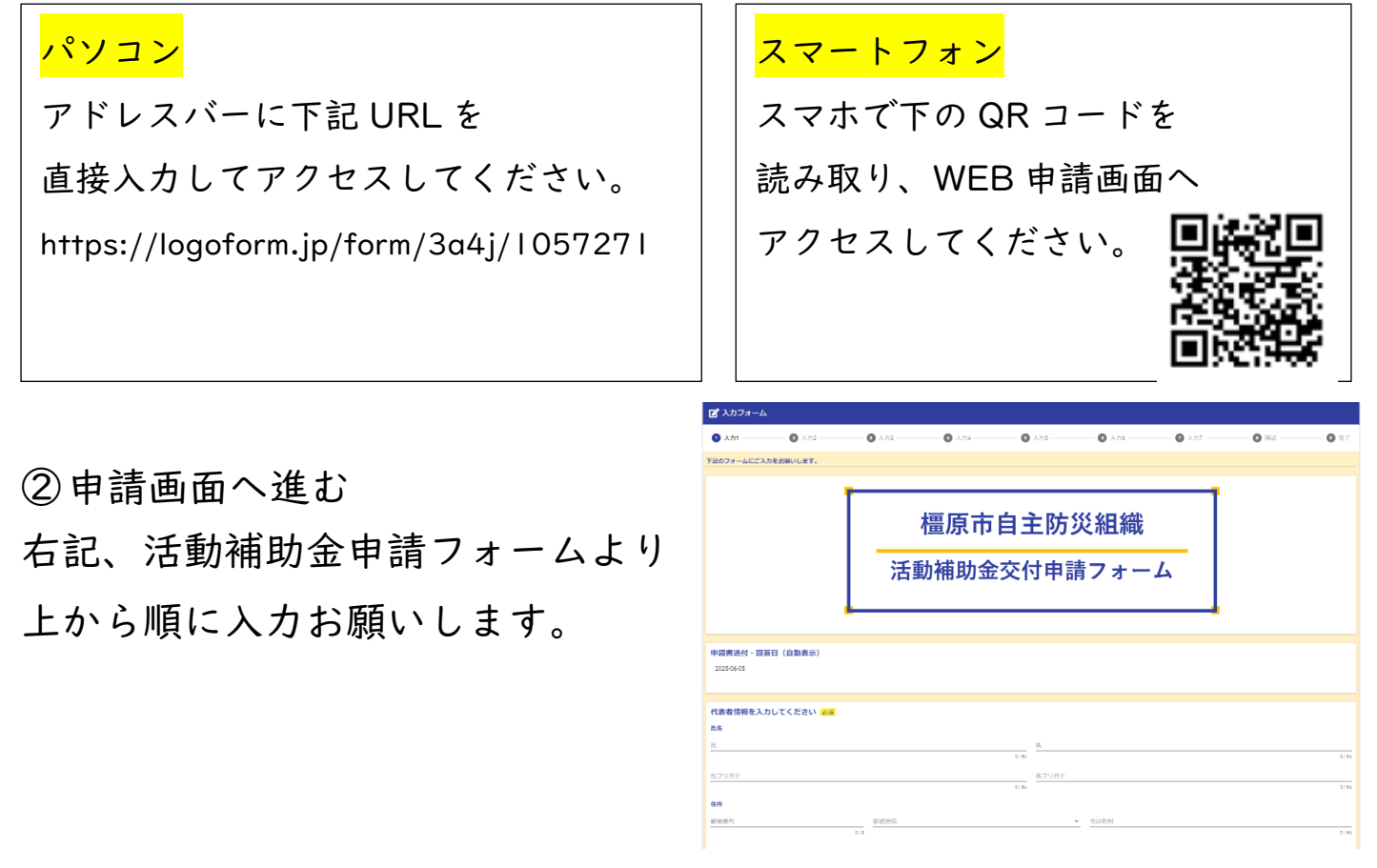

③認証 ID(自主防災組織コード)と認証キー(パスワード)を
 同封書類の「自主防災活動補助金にかかるオンライン申請について(通知)」の認証 ID と認証キー(パスワード)より入力してください。
 ※半角英数字での

| 入力お願いします。 | 自主防災活動補助金にかかるオンライン申請について(通知)                                                                                                    |
|-----------|----------------------------------------------------------------------------------------------------|
|           | 自主防災組織活動補助金につきまして、オンライン申請が可能となりましたのでお知らせいた<br>します。オンライン申請を利用される方は、下記 URL もしくは QR コード読み取ることで回答<br>できます。また、回答の際には下記認証 ID 及び認証キー (パスワード) が必要となりますので、<br>取り扱いには十分留意の程お願いいたします。<br>なお、従来どおり郵送、電子メールでの受付も引き続き行っておりますので、申し添えいたし<br>ます。 |
|           | 58                                                                                                    |
|           | ・URL : <u>https://logoform.ip/form/3a4i/1057271</u><br>・QR コード: ■#20                                                                                                    |
|           | <ul> <li>□№</li> <li>・認証 ID : ●●</li> <li>・認証キー (パスワード) : ●▲■◎◎</li> </ul>                                                                                                    |

④入力フォームで、下記のカメラアイコンやクリップアイコンが表示されているものは、画像や Excel、Word、PDF データを貼付けすることが可能です。

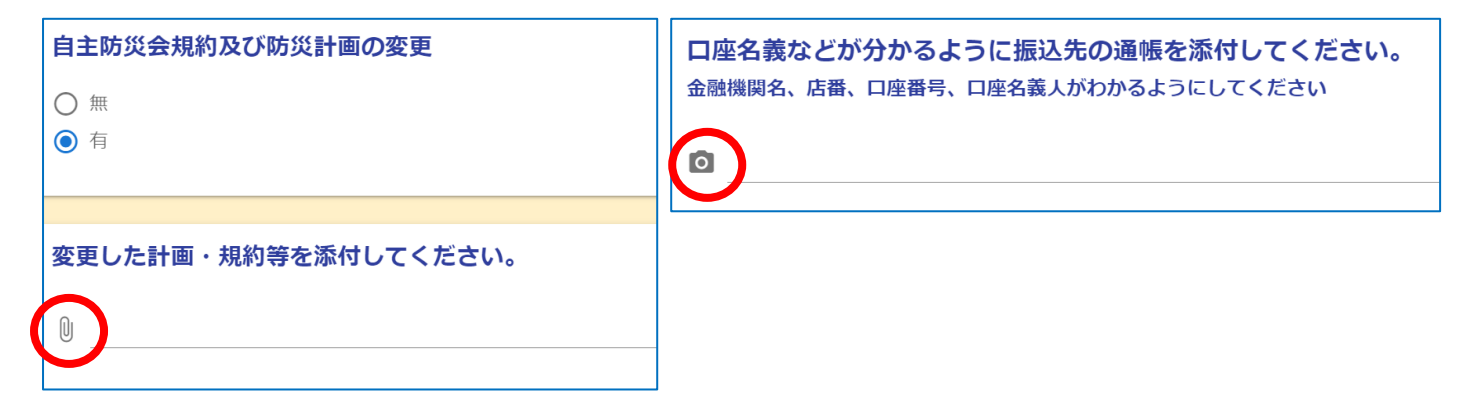

⑤申請入力が終わり、送信すると入力内容がメールにて送信されます。 ※申請内容の印刷は、届いたメールより可能です。

もし、市の様式での控えが必要な場合は、後日郵送いたします。